## Account Manager Guide–View Your Tickets

- 1. Log into your online Account Manager by entering your email address and password \*Note: If you do not remember your password, click"Forgot Password?"to reset it.
- 2. After you have logged in, click on he option that reads 'My Broadway in Detroit' and click my events

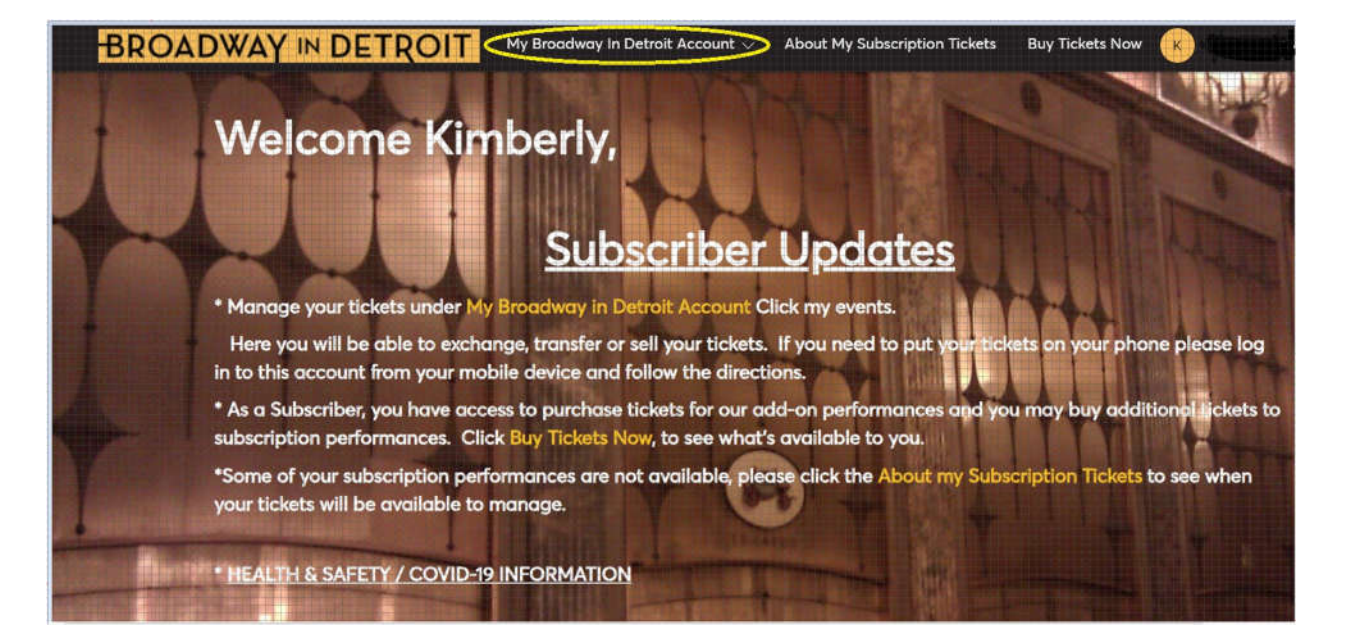

3. You will be directed to a page that lists all of your upcoming events. Please select the performance you would like to view.

| Big New Musical Big. Hyge.<br>PREITY <b>WOMAN</b>                                                                                                    | Pretty Woman<br>Sun • Nov 14, 2021 • 02:00 PM<br>Detroit, MI — Fisher Theatre | Select Event |
|----------------------------------------------------------------------------------------------------|-------------------------------------------------------------------------------|--------------|
| THE EXAMPLE IN THE OWNER IN THE OWNER OWNER IN THE OWNER OWNER IN THE OWNER OWNER O | Hadestown<br>Wed • Nov 24, 2021 • 08:00 PM<br>Detroit, MI — Fisher Theatre    | Select Event |

4. Select any of your seat locations to view your account number, event and venue information, seat location and terms and conditions.

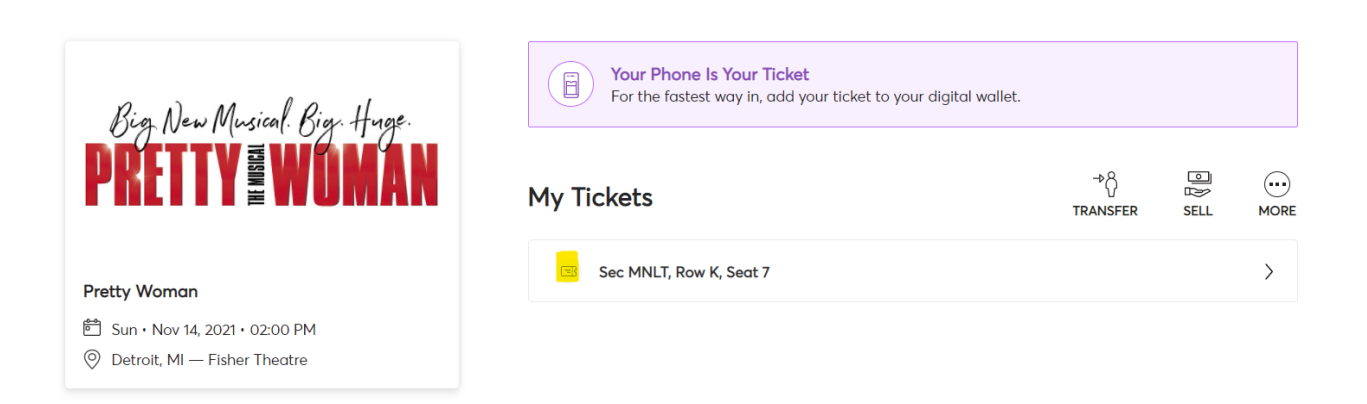

5. Select any of your seat locations to view your account number, event and venue information, seat location and terms and conditions.

| Rin Dry Merical Rive there                                                              | Sec Row Seat X<br>MNLT K 7<br>our digital wallet.                                                                |
|-----------------------------------------------------------------------------------------|----------------------------------------------------------------------------------------------------|
| PRETTY WOMAN                                                                            | Your phone is your ticket. Sign in<br>from your smart phone to see your<br>mobile tickets.     TRANSFER SELL MOR |
| Pretty Woman                                                                            | Pretty Woman >> Sun • Nov 14, 2021 • 02:00 PM                                                                    |
| <ul> <li>Sun + Nov 14, 2021 + 02:00 PM</li> <li>Detroit, MI — Fisher Theatre</li> </ul> | Account Number<br>100793                                                                                         |
|                                                                                         | Seat Locator<br>Sec MNLT, Row K, Seat 7                                                                          |
|                                                                                         | Entry Info<br>MAIN FLOOR LEFT / AISLE 3                                                                          |
|                                                                                         | < 1 of 1 >                                                                                                    |